# **BANCA ELECTRÓNICA 3.0**

# Pago de Haberes

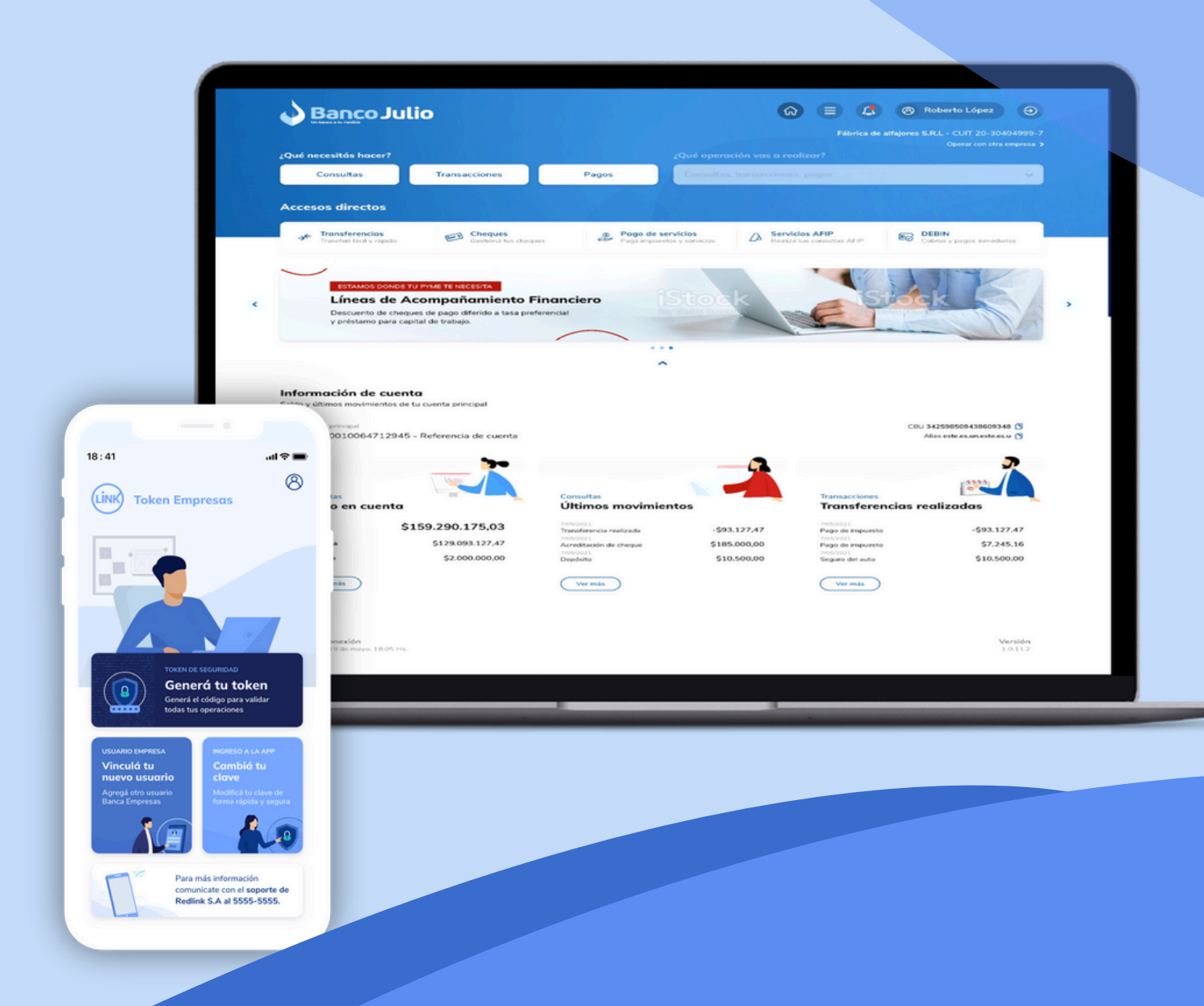

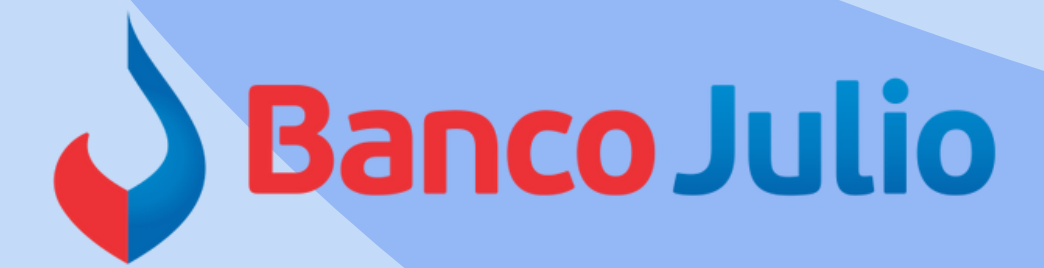

# PAGO DE HABERES

- A través de éste producto podrá efectuar desde Banca Electrónica, el pago masivo de haberes a través de la carga de un único archivo en formato.txt
- La empresa que desee utilizar el producto deberá solicitar, desde su email registrado, la siguiente solicitud F 310001.11-ADHESIÓN PAGO DE HABERES que deberá completar, firmar y remitir escaneada por la misma vía.
- Una vez procesada la solicitud, se le enviará un mail con el Número de Convenio, único por empresa (se asocia al CUIT del empleador), el cual será necesario para poder utilizar el servicio.

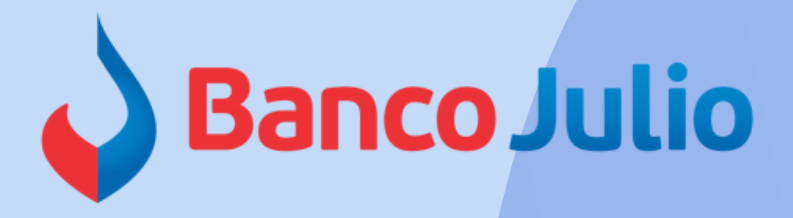

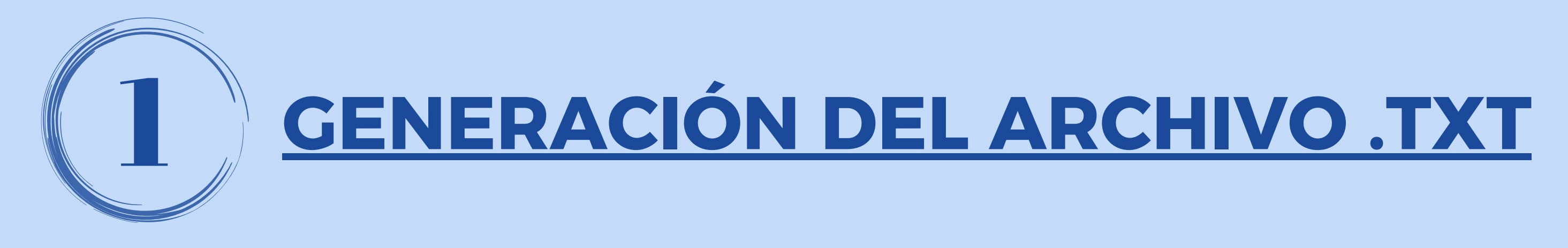

El Banco le proporcionará, en formato Excel, el documento que contiene el diseño de registro y la plantilla necesarios para generar el archivo de carga masiva de transferencias de sueldo. Este documento se pondrá a su disposición, junto con el código de convenio, a través de un correo dirigido al mail declarado.

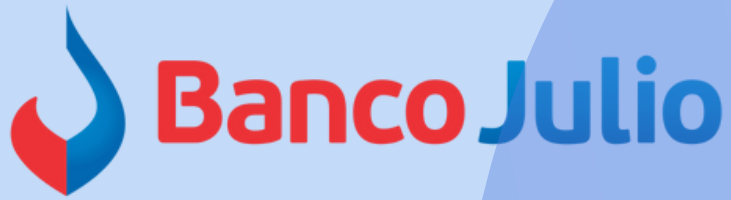

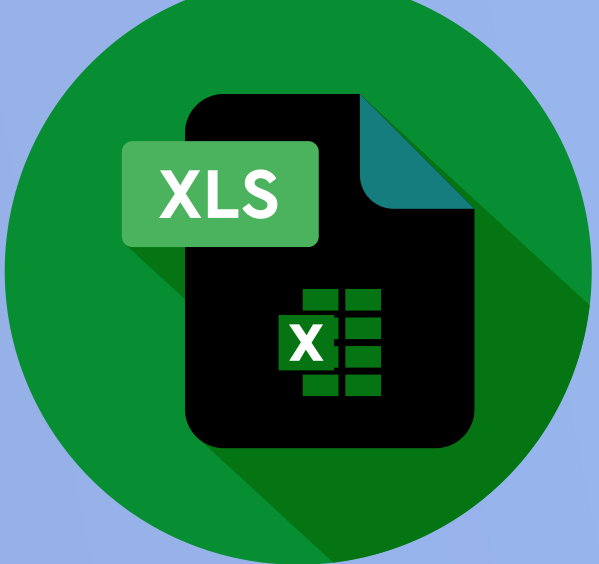

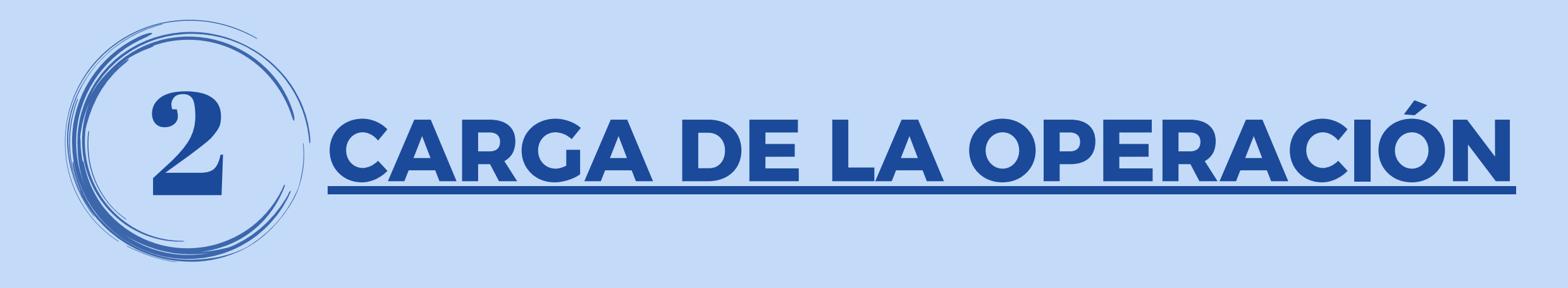

• Dentro de Banca Electrónica, deberá ingresar al botón "Pagos" y seleccionar la opción "Pagos a terceros".

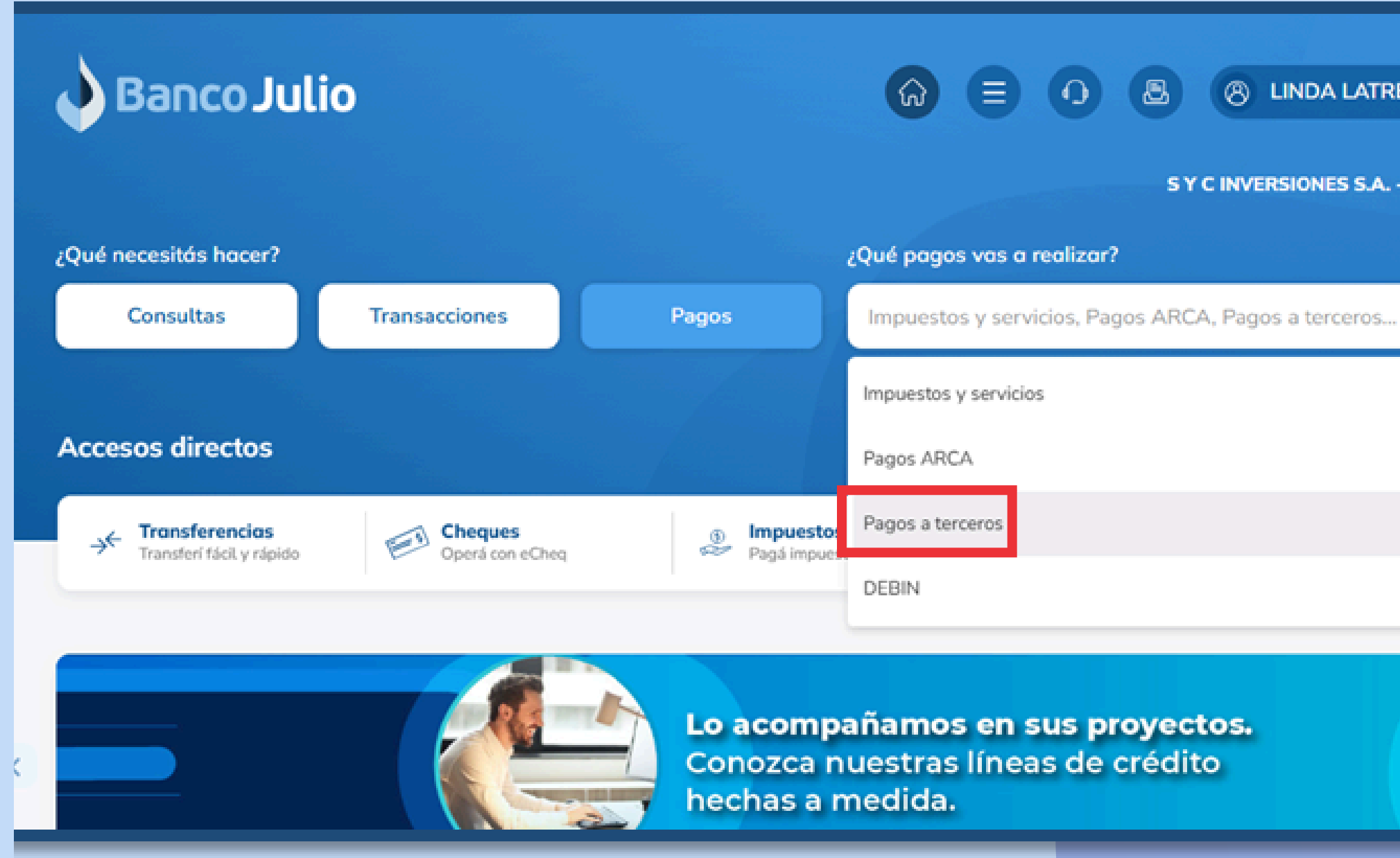

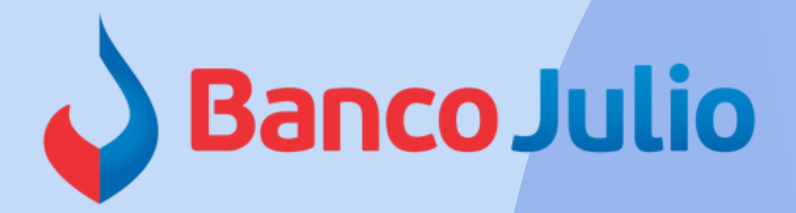

(8) LINDA LATRECLIANA

SYC INVERSIONES S.A. - CUIT 30-70847222-7

Ð

 $\sim$ 

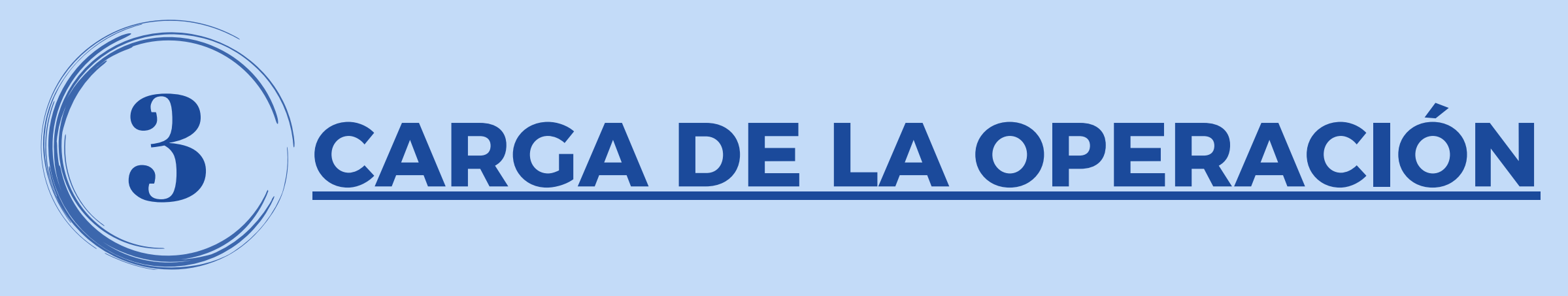

• Ingresar a la pestaña "Cargar": elegir la opción "Pago de haberes" y seleccionar el Número de Convenio. Presionar Continuar.

| Cargar archivo de pago<br>Realizá la carga de archivo de pago a terce                 | eros, siguiendo los r | basos que vas a encontrar a continua                                   | ición |
|---------------------------------------------------------------------------------------|-----------------------|------------------------------------------------------------------------|-------|
|                                                                                       |                       |                                                                        |       |
| <b>Servicio</b><br>Elegí el servicio de convenio al que le<br>querés realizar el pago |                       | Cuenta débito<br>Elegí la cuenta desde donde vas a<br>realizar el pago | 170   |
| Pago de Haberes                                                                       | ~                     |                                                                        |       |
| - Convenio                                                                            |                       |                                                                        |       |
| 12345678                                                                              | ~                     |                                                                        |       |

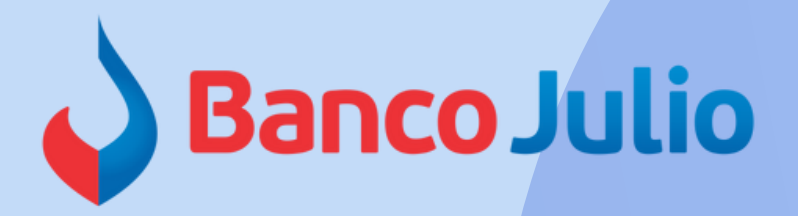

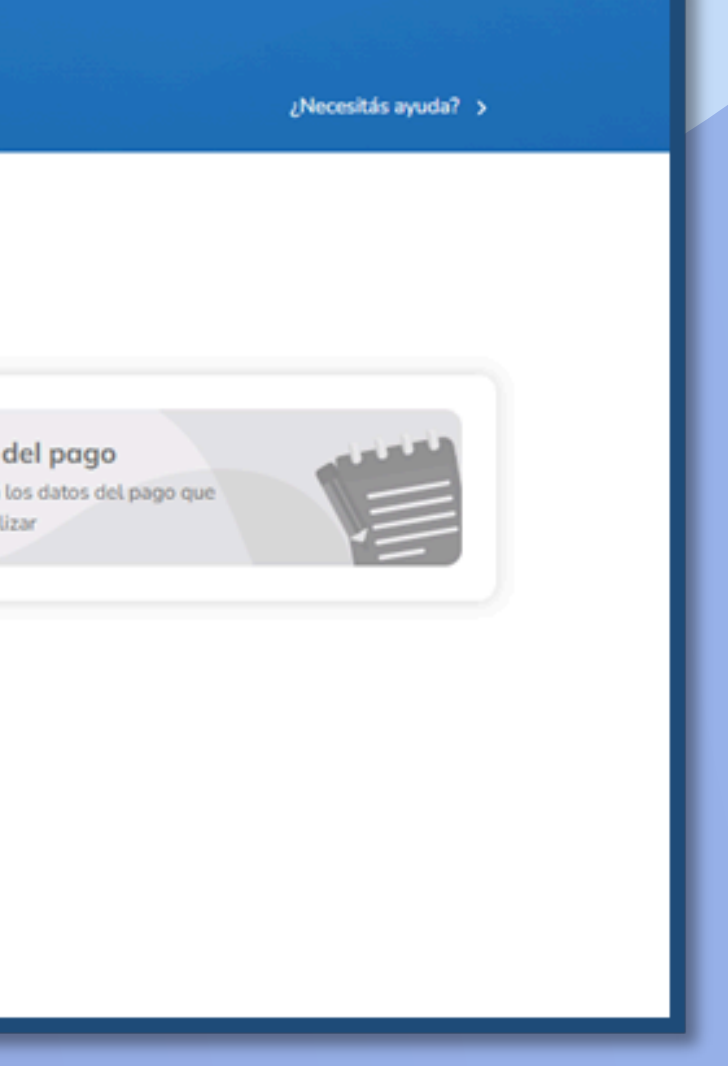

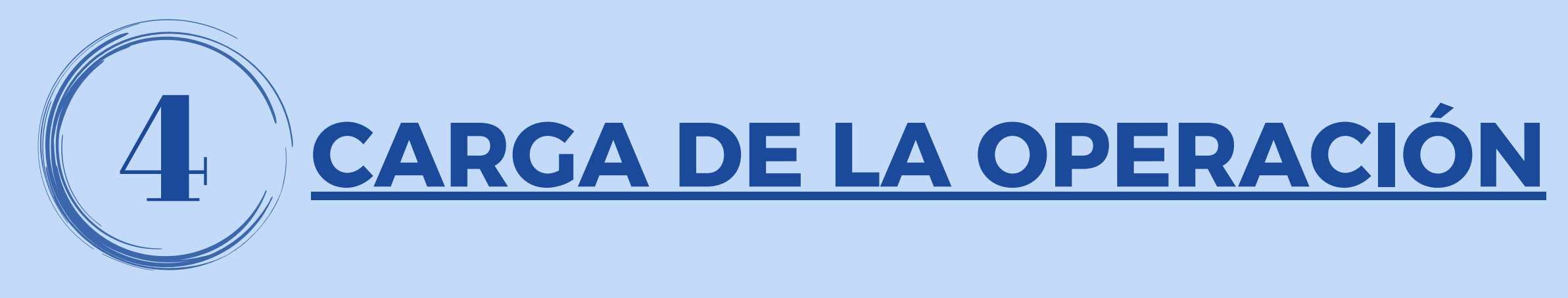

• Seleccionar la Cuenta desde la cual se debitarán los fondos. Presionar **Continuar**.

| Pagos a terceros                                       |                                                    |
|--------------------------------------------------------|----------------------------------------------------|
| Cargar Consultar                                       |                                                    |
|                                                        |                                                    |
| Cargar archivo de pago                                 |                                                    |
| Realizá la carga de archivo de pago a terceros, siguie | endo los pasos que vas a encontrar a continuación  |
|                                                        |                                                    |
| Servicio                                               | Cuenta débito                                      |
| Elegí el servicio al que le querés<br>realizar el pago | Elegí la cuenta desde donde vas a realizar el pago |
|                                                        | - Coencils disponitores                            |
| Pago de Haberes                                        | CC \$ 01001001000069669                            |
| Convenio: 12345677                                     | Califac (152 (12 050 02                            |
|                                                        | Saldo: \$152.613.958,83                            |
| Madifican                                              | Continuar                                          |
| Modificar                                              |                                                    |
|                                                        |                                                    |

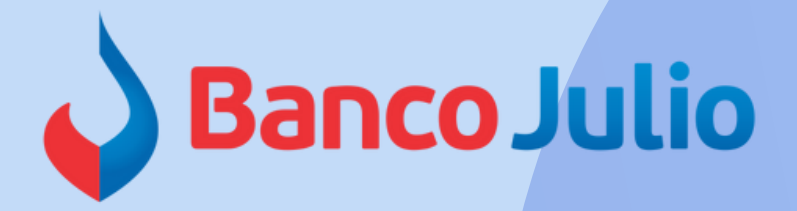

¿Necesitás ayuda? >

del pago os datos del pago que

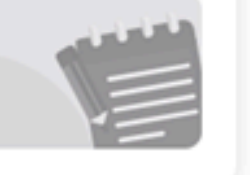

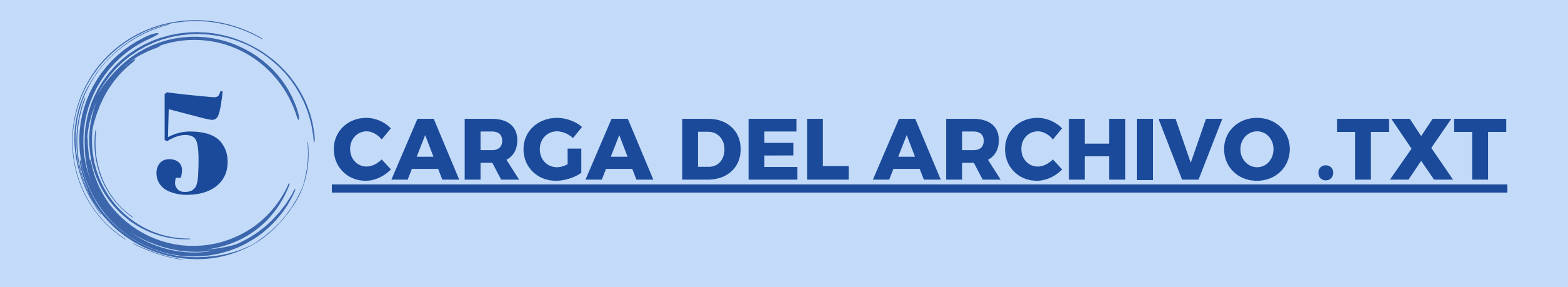

• Cargar los siguientes **Datos del pago**:

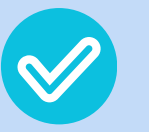

Importe total: monto total del archivo .txt

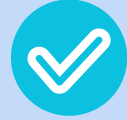

Fecha de acreditación: debe coincidir con la indicada en el archivo .txt

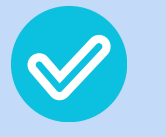

Concepto: completar con la frase "Haberes"

### Cargar archivo de pago

Realizá la carga de archivo de pago a terceros, siguiendo los pasos que vas a encontrar a continuación

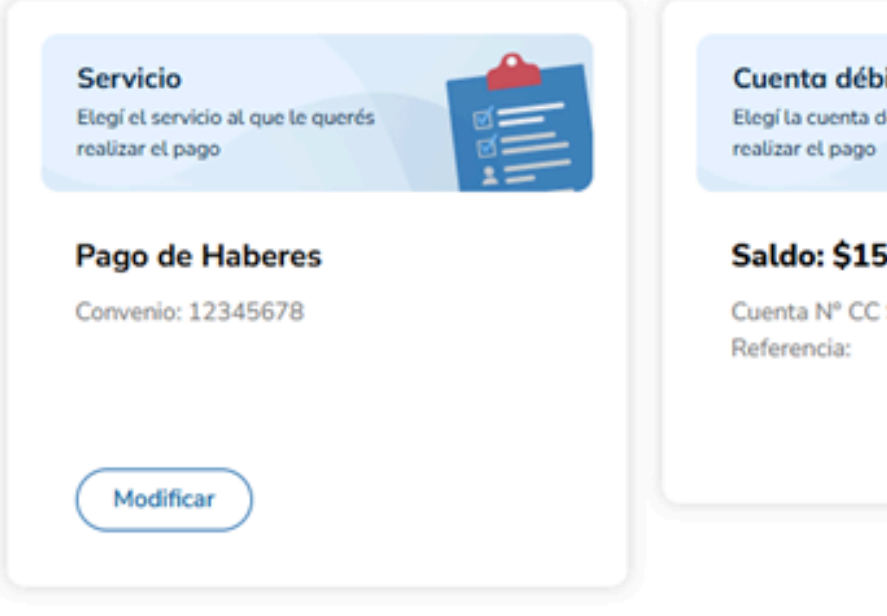

• importar el archivo .txt generado y presionar **Confirmar** para finalizar la carga.

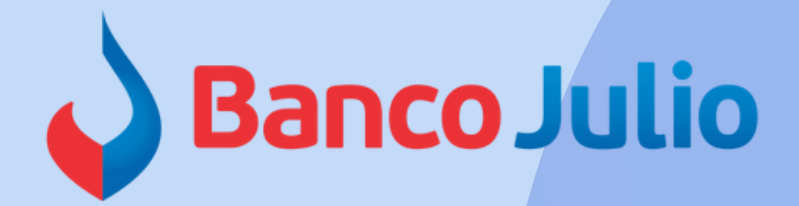

| desde donde vas a    | Datos del pago<br>Confirmá los datos del pago que<br>vas a realizar |           |
|----------------------|---------------------------------------------------------------------|-----------|
| 52.613.958,83        | \$1,00                                                              |           |
| 30100100100000000000 | Fecha de acreditación 17/12/2024                                    |           |
|                      | Haberes                                                             |           |
|                      | Cargá el archivo con los destinatarios                              | <b>YT</b> |
|                      | TXT.txt ×                                                           |           |
|                      | Confirmar                                                           |           |

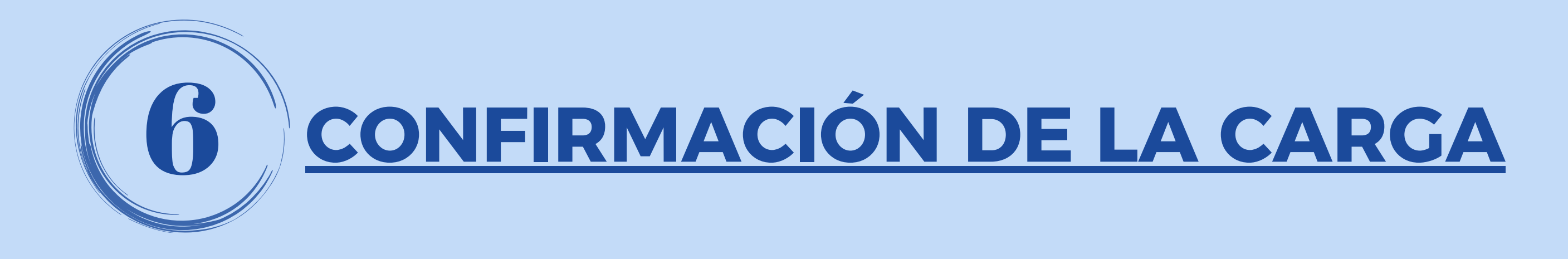

• Aceptar la verificación de los datos del archivo y confirmar la operación:

### Verificar datos del archivo

Te notificaremos cuando el archivo esté validado. Este proceso puede demorar, podrás consultar el resultado de la carga desde la opción "Consultar".

¿Querés continuar con el proceso?

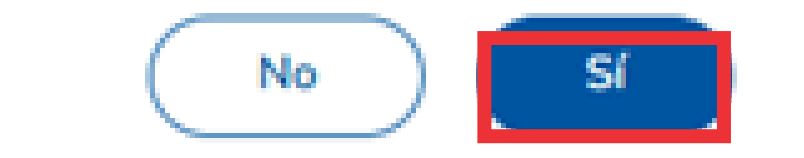

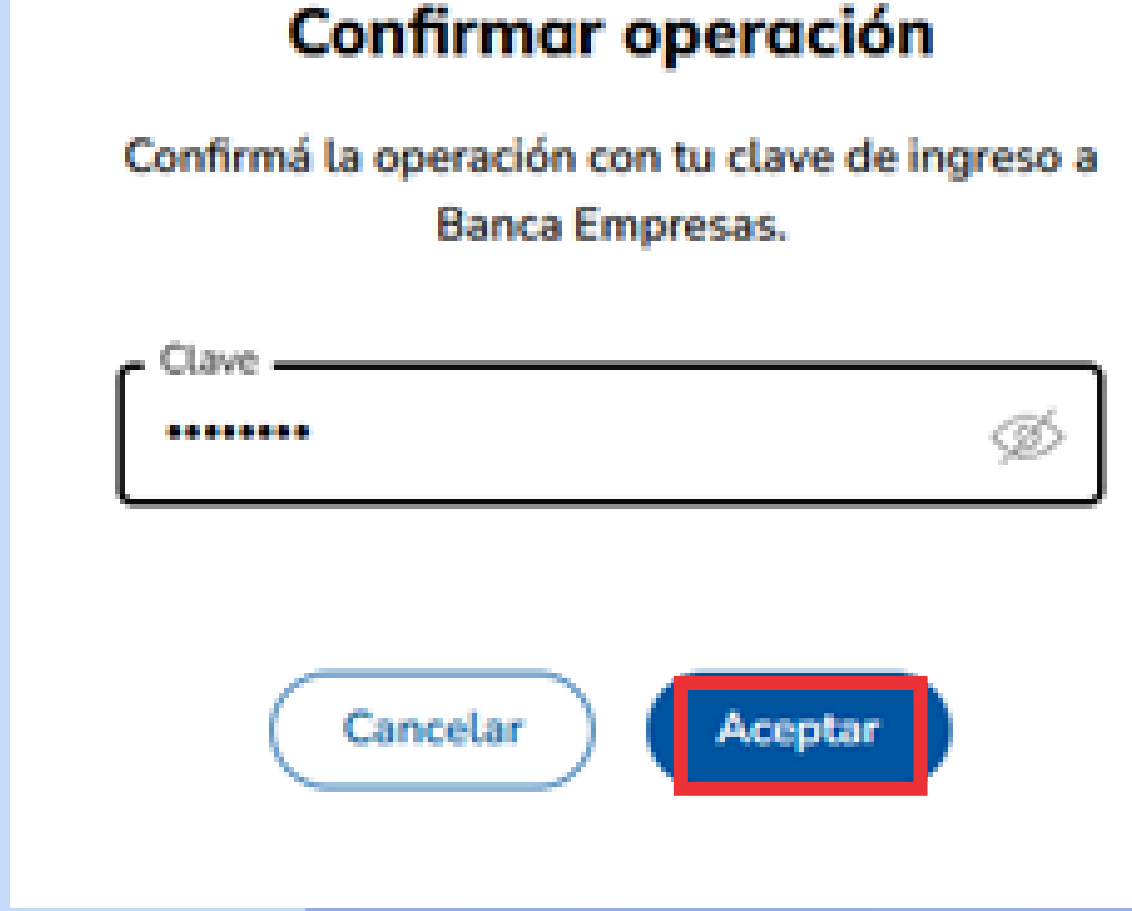

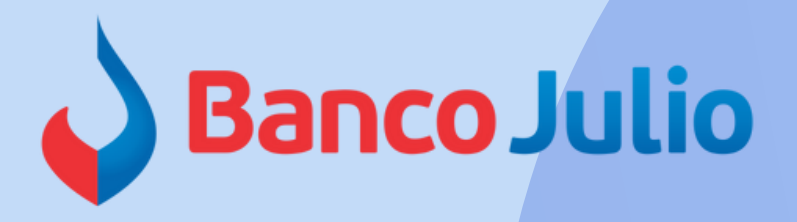

 $\times$ 

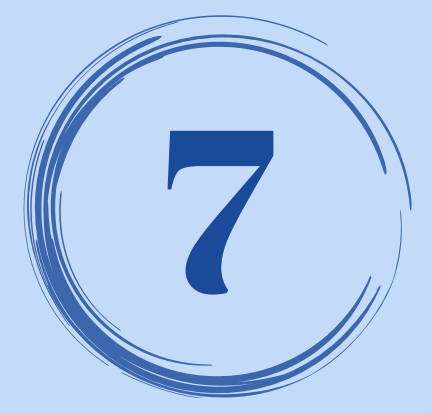

# FIRMA DE LA OPERACIÓN

• Para firmar y enviar la operación cargada, seleccionar el botón "Firmar" e ingresar el Token desde la App "Link Token Empresas 3.0".

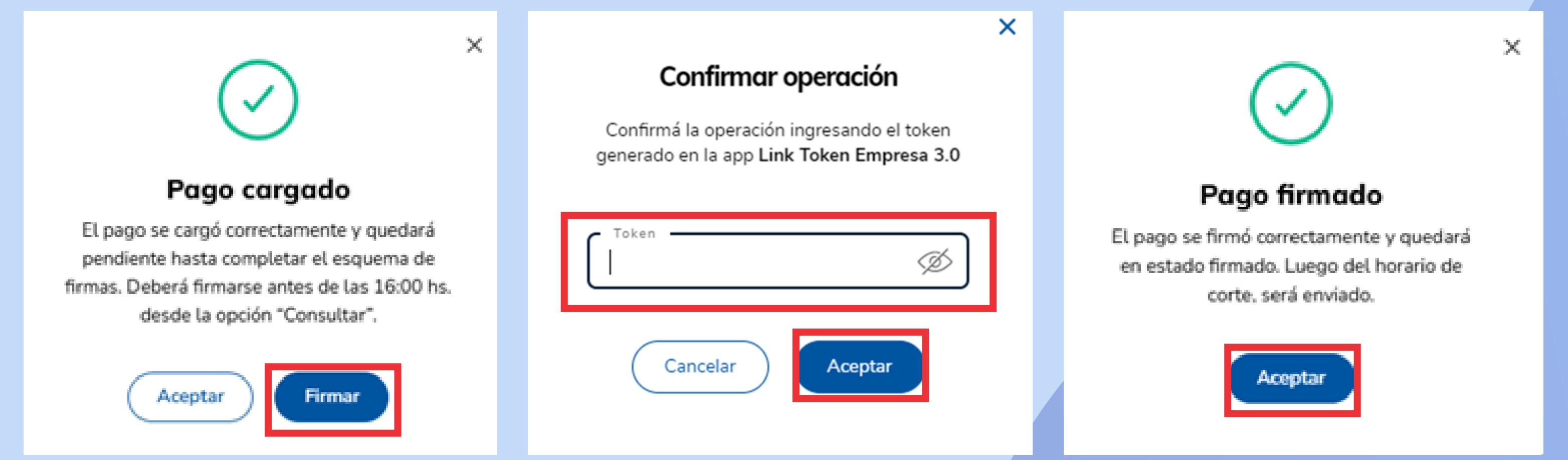

## **IMPORTANTE:**

Se debe completar el esquema de firmas definido para completar el proceso de pago, hasta las 16 horas del día de acreditación. Caso contrario se pierde la carga realizada.

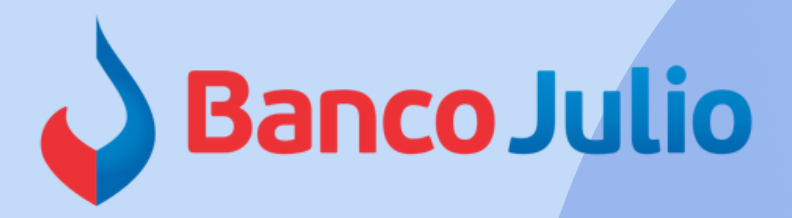

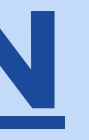

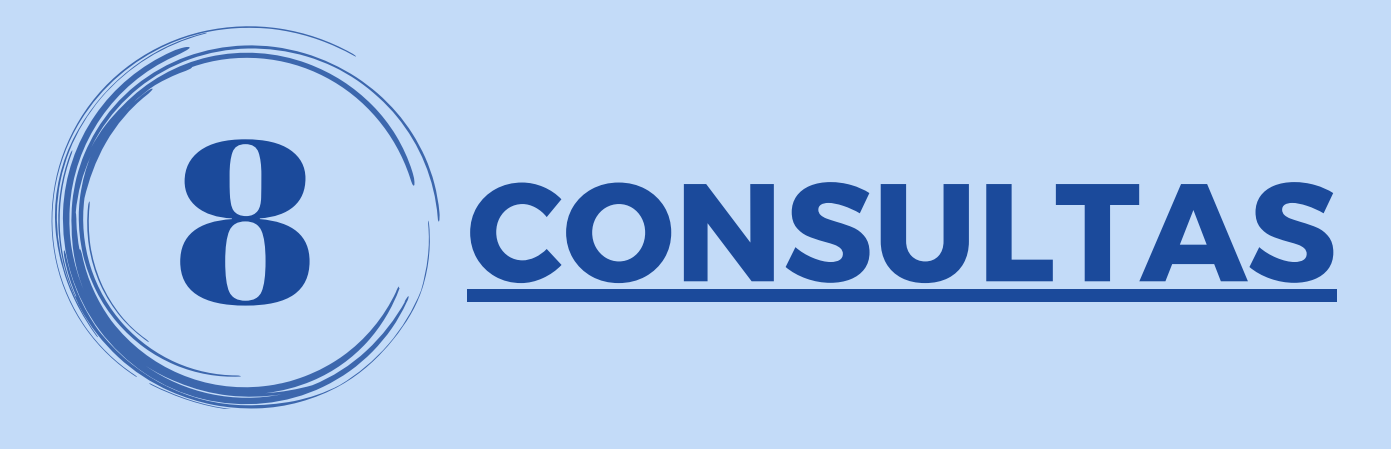

• Para consultar el estado de un pago, deberá ingresar en la pestaña "Consultar" y seleccionar el botón Pendientes o Procesados.

| Pagos a terceros                                                    |                             |                |               |         |                     |
|---------------------------------------------------------------------|-----------------------------|----------------|---------------|---------|---------------------|
| Cargar Consultar                                                    |                             |                |               |         | ¿Necesitás ayuda? > |
| Consultar pagos<br>Consultá y gestioná los pagos carg<br>Pendientes | ados<br>Procesados          |                |               |         |                     |
| CC\$0100100100000696                                                | 69 ~                        |                |               |         | ⊊ Filtrar           |
| Transacción vertex                                                  | Servicio / Convenio         | Acreditación 🗤 | Importe Total | Estado  |                     |
| 1199176                                                             | Pago de Haberes<br>12345678 | 17/12/2024     | \$1.00        | Firmado |                     |
|                                                                     |                             |                |               |         |                     |

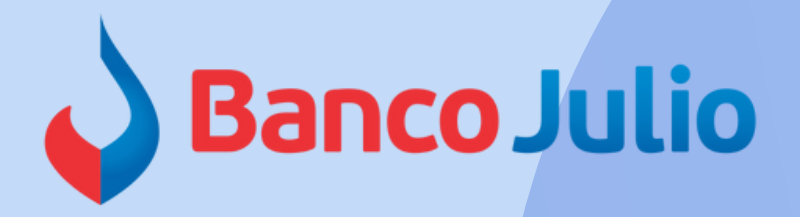

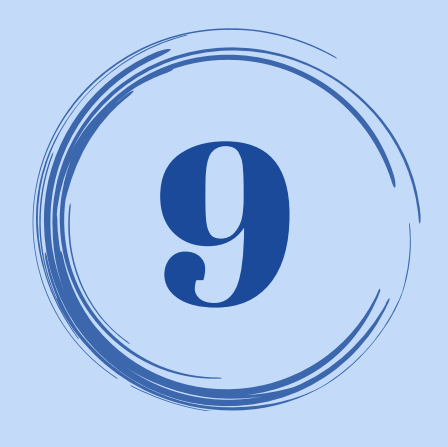

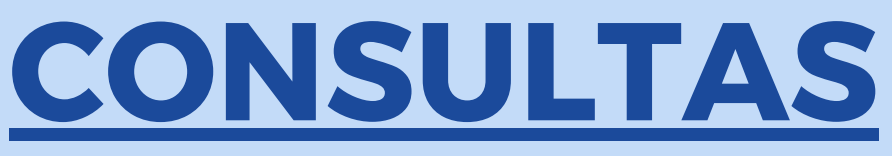

Operaciones **PENDIENTES**:

## Los estados posibles que puede tener un archivo cargado son:

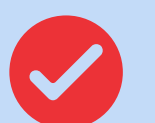

Vencido: archivo cuya fecha de acreditación ya pasó y respecto del cual no se completó el esquema de firmas.

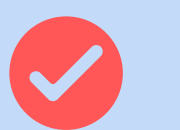

Transmisión rechazada: archivo que no cumple con las precondiciones de diseño y, por lo tanto, no puede ser procesado.

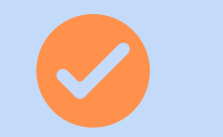

Pendiente de firma: el esquema de firmas aún no fue completado.

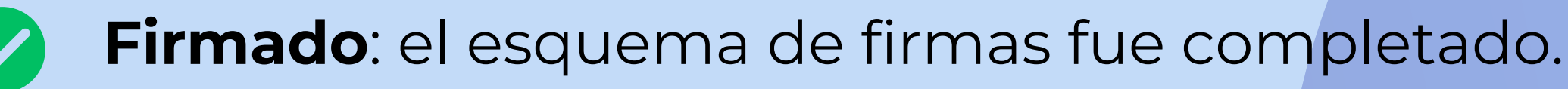

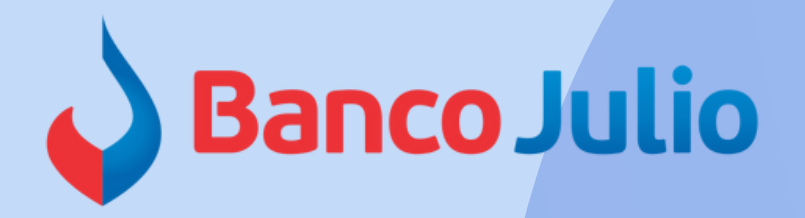

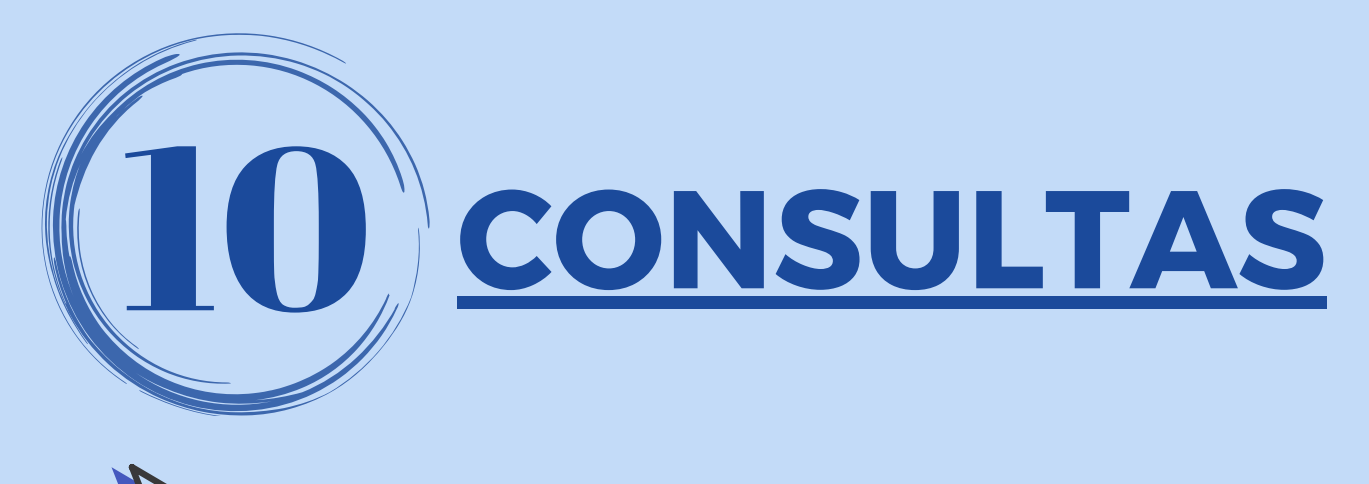

Operaciones **PROCESADAS.** 

## Los estados posibles que puede tener un archivo firmado son:

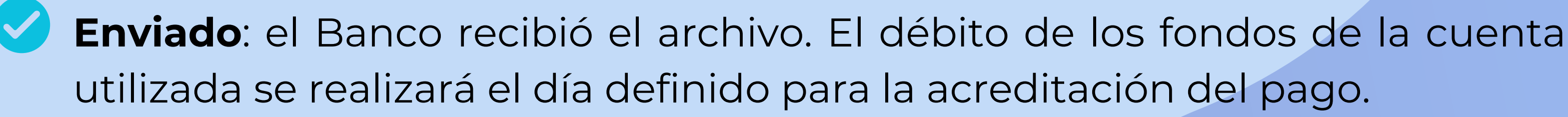

Procesado: implica que el archivo está siendo validado por el Banco. Por mail recibirá la notificación de que pasó las validaciones o que se encontró un error y debe ser confeccionado y cargado nuevamente.

No procesado: el archivo ha sido rechazado en su totalidad.

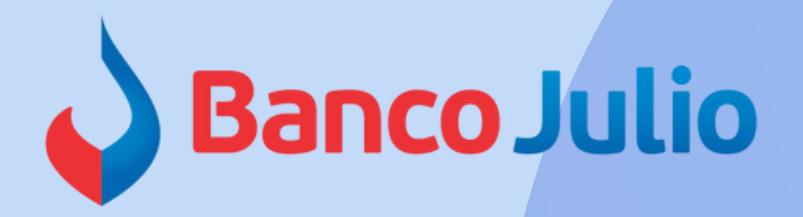

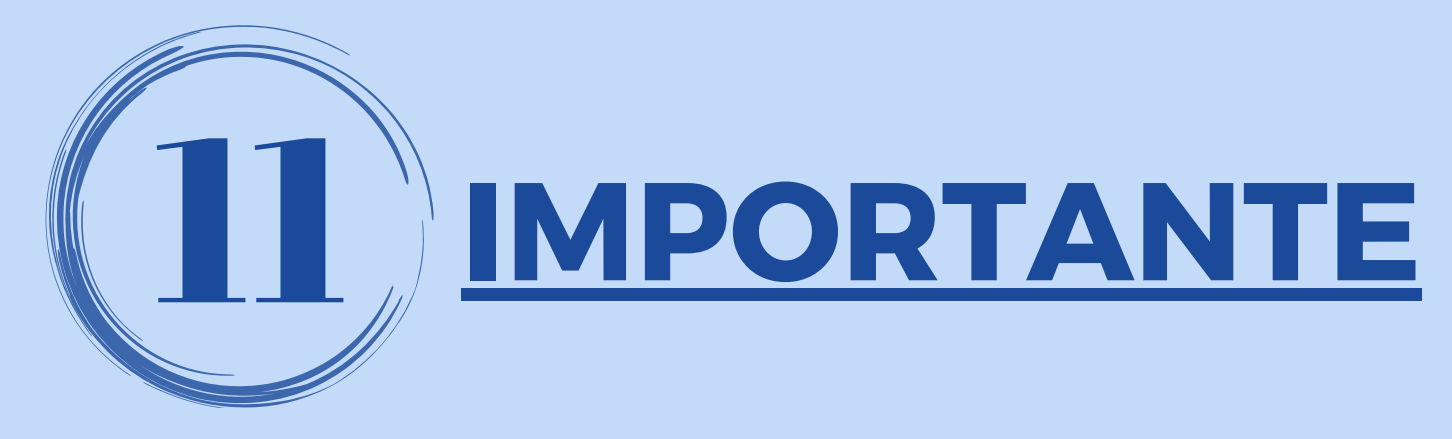

## <u>Si la carga, firma y envío del archivo .txt se realiza:</u>

antes de las 12 hs

<u>hs y hasta las 14</u>

hs

a las 12:30 hs recibirá un mail con el detalle de las validaciones efectuadas sobre el mismo, el cual indicará si "fue procesado con éxito" o "fue rechazado por errores y debe subirse nuevamente hasta las 14 hs".

Resultado de las validaciones:

ARCHIVO RECHAZADO EN SU TOTALIDAD.

Resultado de las validaciones:

ARCHIVO VALIDADO CON ÉXITO.

después de las 12 >>>> recibirá el correo a las 14:30 hs.

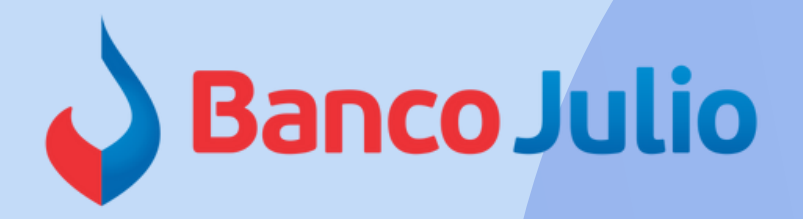

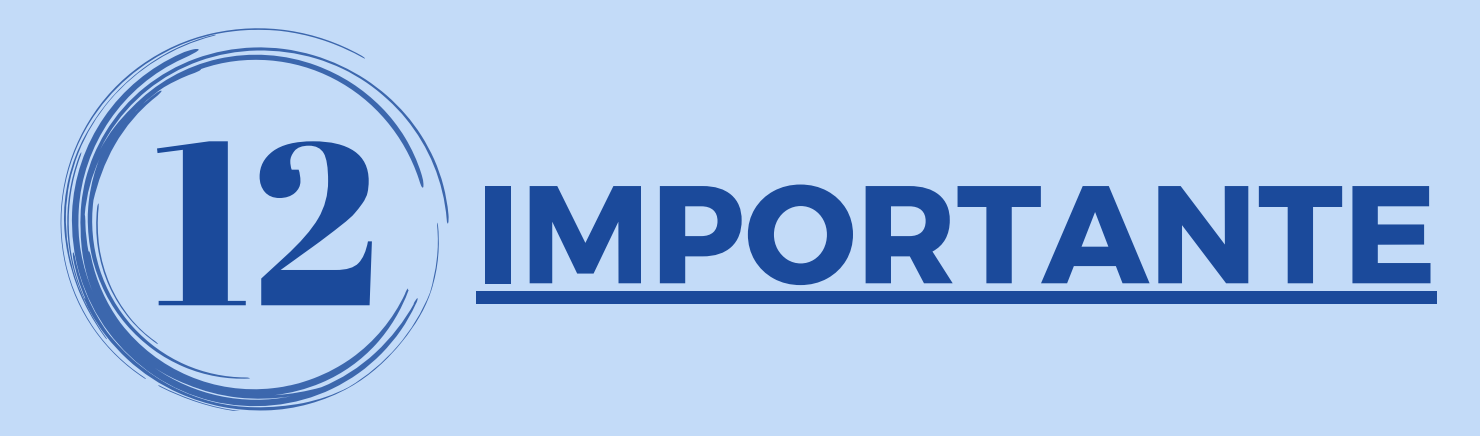

## Archivos .txt cargado, que fúe rechazado por algún error:

| Carga, firma y envío                 | Recepción del mail con<br>detalle de errores | Posibilidad de<br>rectificar                            | Acreditación                                                                                         |
|--------------------------------------|----------------------------------------------|---------------------------------------------------------|----------------------------------------------------------------------------------------------------|
| Hasta las 12 hs                      | A las 12:30 hs                               | Sí, hasta las 14 hs                                     | 24 hs hábiles (*)                                                                                    |
| Desde las 12 hs y hasta las 14<br>hs | A las 14:30 hs                               | Sí, pero el archivo se<br>procesará al día<br>siguiente | 24 hs hábiles a partir del<br>momento en que se procesa<br>nuevamente el archivo<br>rectificado. (*) |
| Posterior a las 14 hs                | A las 12:30 hs del día<br>siguiente          | Sí, pero el archivo se<br>procesará al día<br>siguiente | 24 hs hábiles a partir del<br>momento en que se procesa<br>nuevamente el archivo<br>rectificado. (*) |

(\*) El plazo de acreditación puede ser mayor o menor dependiendo del horario en que el Banco de destino procese las transferencias sueldo.

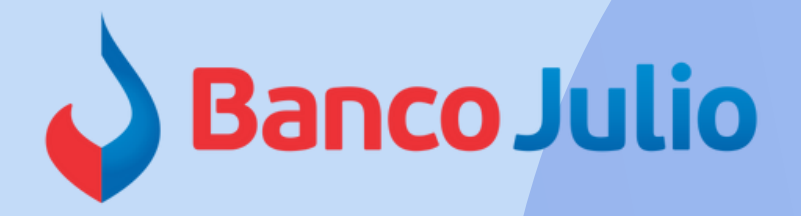

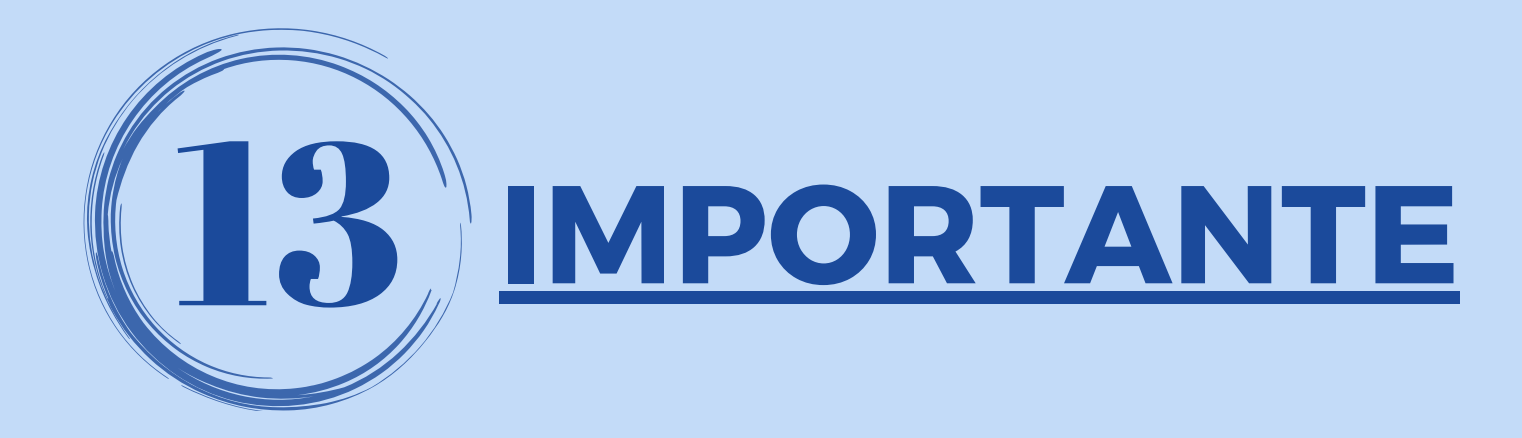

## <u>Archivos .txt cargado, que fué validado por no tener errores:</u>

| Carga, firma y envío                 | Recepción del mail con la<br>validación |   |
|--------------------------------------|-----------------------------------------|---|
| Hasta las 12 hs                      | A las 12:30 hs                          | 2 |
| Desde las 12 hs y hasta<br>las 14 hs | A las 14:30 hs                          | 2 |
| Posterior a las 14 hs                | A las 12:30 hs del día<br>siguiente     | 4 |

(\*) El plazo de acreditación puede ser mayor o menor dependiendo del horario en que el Banco de destino procese las transferencias sueldo.

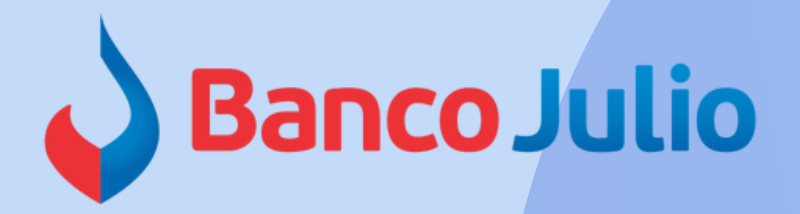

### Acreditación

### 4 hs hábiles (\*)

4 hs hábiles (\*)

### 8 hs hábiles (\*)

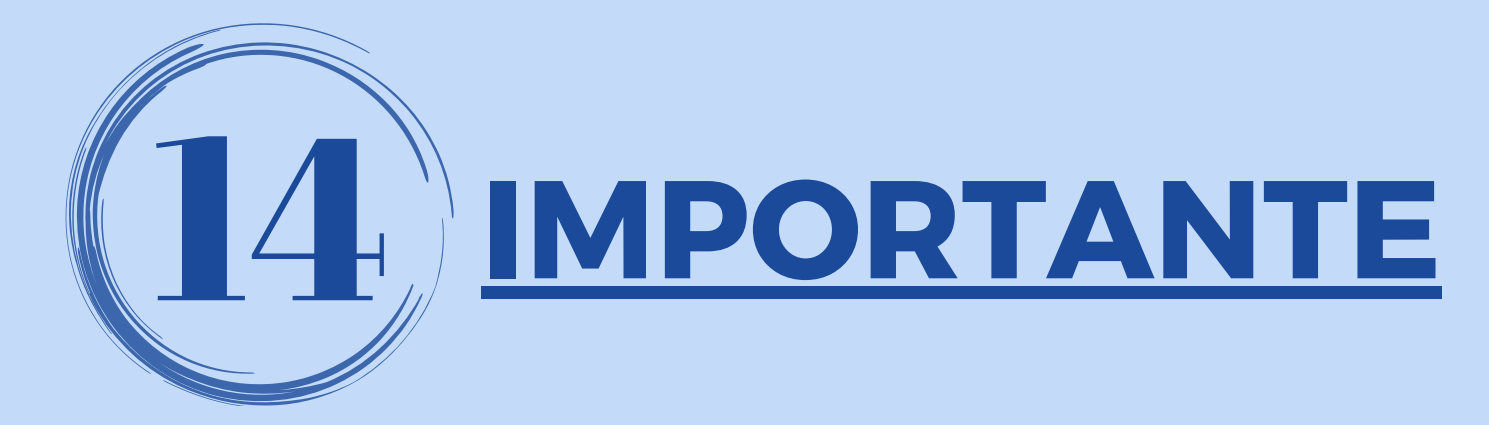

### Modelo de mail con el resultado de la validación:

TRANSFERENCIAS

### Estimado cliente,

Por medio del presente le detallamos el resultado de las validaciones que llevamos a cabo sobre el archivo 'Pago de haberes' cargado el día de hoy, a través de Banca electrónica, con el siguiente detalle:

- CUIT Empleador: 27421841352

Banco Julio

- Nº de convenio: 27421841
- Cuenta débito: 184915
- Nº de registros del archivo: 2
- Monto del archivo: 3,00
- Fecha de Carga: 20240416

ARCHIVO VALIDADO CON ÉXITO.

Saludos cordiales.

| o Banco Julio |  |
|---------------|--|
|               |  |

### Estimado cliente.

Por medio del presente le detallamos el resultado de las validaciones que llevamos a cabo sobre el

- CUIT Empleador: 27421841352
- Nº de convenio: 27421841
- Cuenta débito: 184915
- Nº de registros del archivo: 8
- Monto del archivo: 9.00
- Fecha de Carga: 20240416

### ARCHIVO RECHAZADO EN SU TOTALIDAD.

o los errores que a continuación le detallamos. Para ello, le recordamos que la carga del mismo deberá realizarse antes de las 14:00 horas para que pueda procesarse y enviarse durante el día (de lo contrario, será enviado el día hábil inmediato siguiente).

### Detalle de errores:

Registro: 02 Error: CUENTA ORIGEN NO EXISTE EN RL

Registro: 03 Error: CUENTA ORIGEN NO EXISTE EN RL

Registro: 06 Error: IMPORTE NO PUEDE SER CEROSERE

Registro: 07 Error: EL CUIT NO ES TITULAR DEL CBU

Registro: 08 Error: CODIGO MOTIVO TRANSFERENCIA E

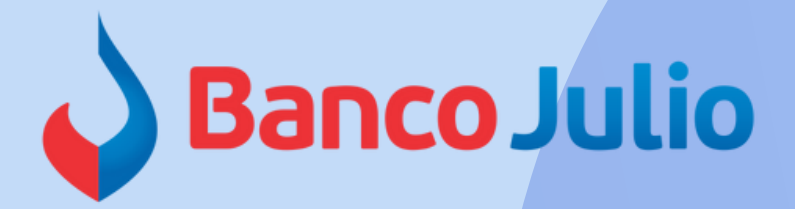

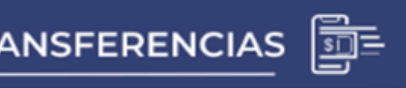

archivo 'Pago de haberes' cargado el día de hoy, a través de Banca electrónica, con el siguiente detalle:

# **CENTRO DE ATENCION EXCLUSIVA**

## Contactate de Lunes a Viernes de 09:00 a 17:00 horas:

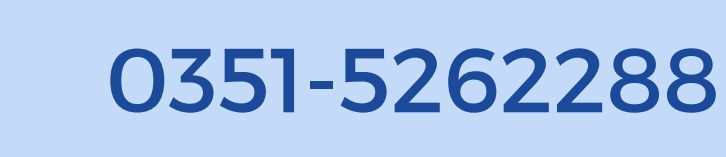

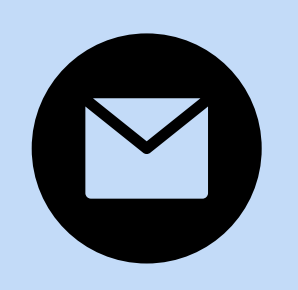

bancaelectronica@bancojulio.com.ar

<u>En caso de gestionar reclamos por e-mail, envianos</u>: cuit de la empresa, razón social, cuit del usuario (operador o firmante), descripción del reclamo/pedido, pantalla de error de la Banca Electrónica.

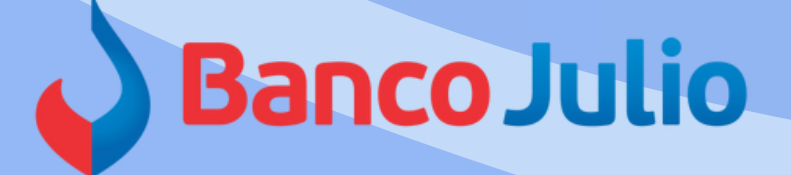

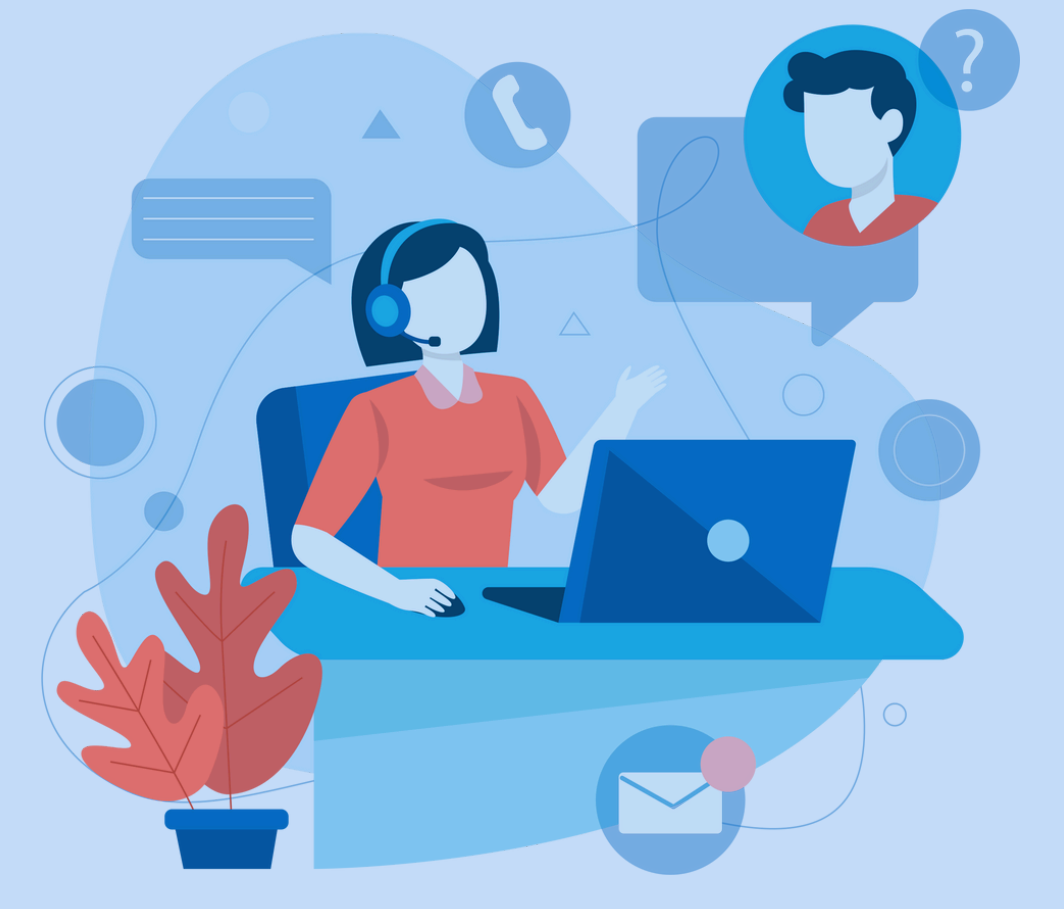